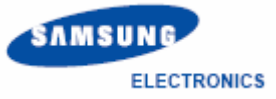

# **MANUAL SAMSUNG A915**

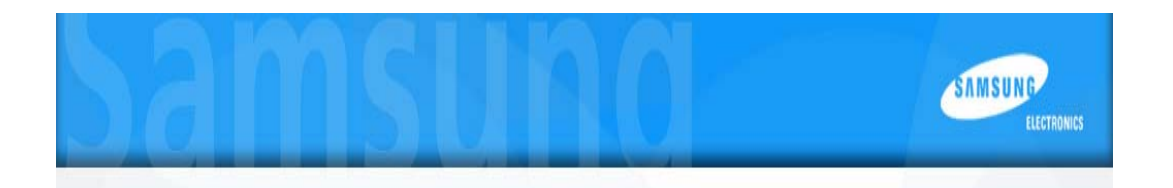

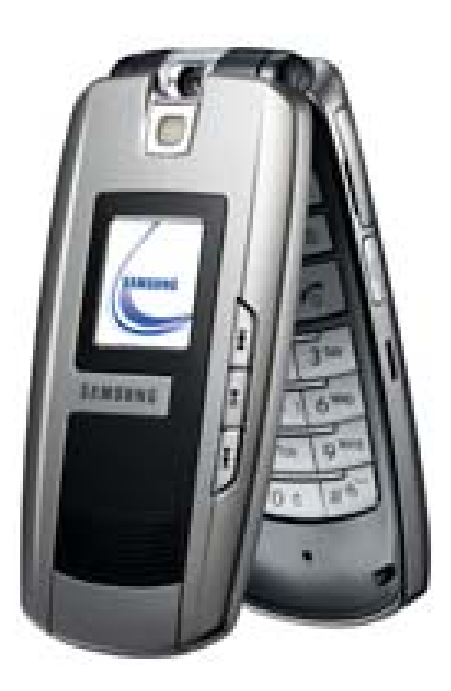

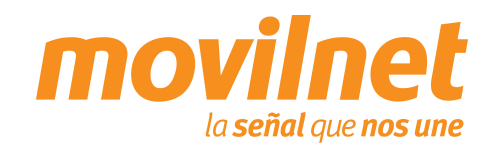

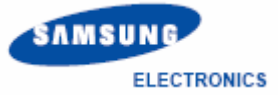

# INDICE

- 1. Contenido del paquete
- 2. Consideraciones importantes
- 3. Información Técnica
- 4. Instalación del PCLink
- 5. Conexión por medio del puerto USB
  - Instalación de controladores USB
  - Conectándose Vía USB
- 6. Preguntas y Respuestas Frecuentes
- 7. Pasos para la Solución de Problemas

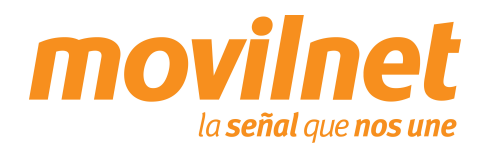

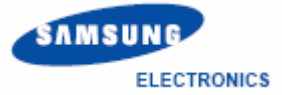

### **CONTENIDO DEL PAQUETE**

- 1. Teléfono SAMSUNG A915
- 2. Batería estándar
- 3. Cargador de viaje
- 4. Manual de Usuario
- 5. Tarjeta de memoria externa

### **OPCIONAL:**

- 1. Herramienta PC LINK LE
- 2. Cable USB PCB113UBN

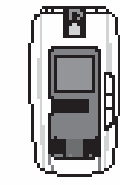

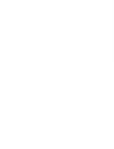

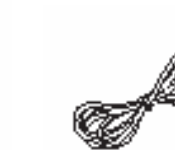

Teléfono

Batería

Cargador de viaje

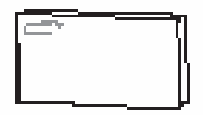

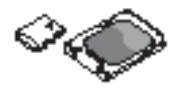

Manual del usuario

Tarjeta de Memoria

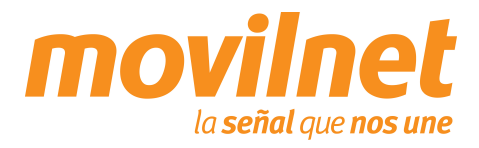

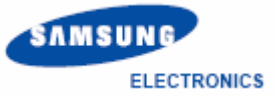

### **CONSIDERACIONES IMPORTANTES**

Antes de iniciar la configuración del teléfono SAMSUNG A915 para el acceso a datos, se deben tomar las siguientes consideraciones:

- 1. Verifique que el equipo realice y reciba llamadas de voz.
- 2. Verifique que se haya asignado el plan de datos por Movilnet.
- 3. Verifique que la línea posea usuario y password, provisto por Movilnet.
- 4. El Computador o Laptop en donde se instalará el teléfono, debe poseer un puerto USB, Windows 2000/NT/ME o XP como Sistema Operativo y 64 Mb en memoria RAM.
- 5. Poseer el cable USB PCB113UBN, herramienta PC LINK.

NOTA: Si le falta alguno de estos Items comuníquese al \*611 donde gustosamente será atendido

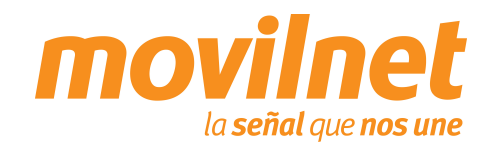

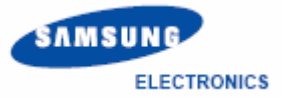

# **Especificaciones**

| Tecnologia  | CDMA 1x – EV-DO(800/1900 MHz)                                                                                                    |
|-------------|----------------------------------------------------------------------------------------------------|
| Adicionales | Cámara de 1.3 Mega Pixeles don Flash<br>Conversacion: 3 hrs / espera: 90-150 hrs<br>Soporta VOD & MOD<br>Reconocimiento de voz<br>Funciones Avanzadas de Video<br>Browser Openwave Wap 2.0<br>Transmisión de Datos Inalambricos en alta velocidad |
| Dimensiones | 87 X 54 X 27(mm)                                                                                                    |
| Memoria     | 50MB interna para musica mp3 videos o imagenes                                                                                                    |
| Pantalla    | LCD interno 262k tft,176 * 220 pixeles<br>LCD Externo 65k TFT, 96 * 96 pixeles (TBD)                                                                                                    |

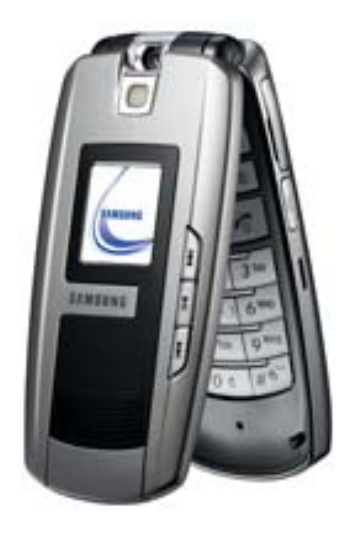

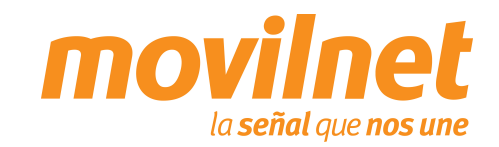

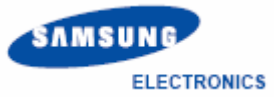

- Coloque el cd en la unidad respectiva, ubique el archivo
   <u>PCLinkLE\_Union\_ZB06B.exe</u> y siga los siguientes pasos:
- 1. Haga doble click sobre el archivo.
- 2. Se activará el asistente para instalar, espere a que termine este proceso".

| 🗁 PCLinkLE                                                                                                    |                                                     |
|----------------------------------------------------------------------------------------------------|-----------------------------------------------------|
| <u>Archivo Edición Ver Eavoritos</u>                                                                                        | Herramientas Ayuda 🥂                                |
| 🔆 Atrás 👻 🕤 - 🏂 🔎 B                                                                                                    | úsqueda 😥 Carpetas 🛄 -                              |
| Dirección 🗀 C:\Documents and Setting                                                                                        | gs\aboliv\Escritorio\Samsung A915 / PCLinkLE 🗾 🛃 Ir |
| Tareas de archivo y carpeta         Crear nueva carpeta         Publicar esta carpeta en Web         Compartir esta carpeta | * PCLinkLE_Union_ZB06B.exe                          |
| Otros sitios                                                                                                    | *                                                   |
| Detalles                                                                                                    | *                                                   |
| PCLinkLE<br>Carpeta de archivos<br>Fecha de modificación: Viernes, 17 (<br>Marzo de 2006, 12:04 p.m.                        | Je                                                  |
| 1 objetos                                                                                                    | 45,9 MB 🛛 😼 MI PC                                   |
|                                                                                                    |                                                     |
| PCLink LE - InstallShield V                                                                                                 | Vizard                                              |

| 🛃 PCLink LE - InstallShield Wizard                                                                                                    | ×  |
|----------------------------------------------------------------------------------------------------|----|
| Extracting Files<br>The contents of this package are being extracted.                                                                    |    |
| Please wait while the InstallShield Wizard extracts the files needed to install PCLink LE on your computer. This may take a few moments. |    |
| Reading contents of package                                                                                                    |    |
|                                                                                                    |    |
| InstallShield < Back Next > Cance                                                                                                    | si |

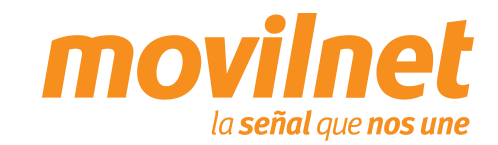

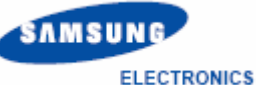

3. Le aparecerá la pantalla de bienvenida. Presione "Next".

 En la siguiente pantalla aparecerá el "User Name" y el "Company Name". Llene estos campos con su nombre y el nombre de la compañía en donde trabaja y presione "Next".

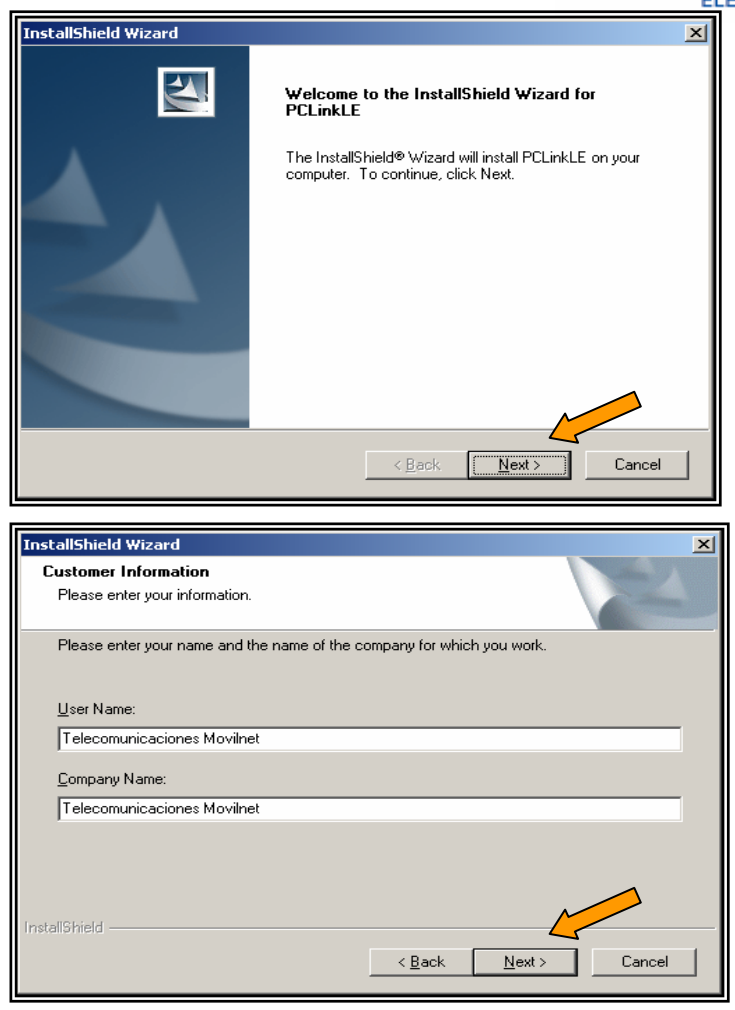

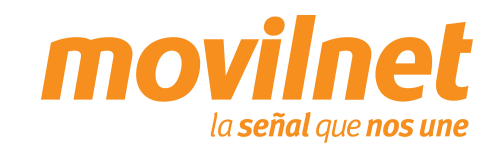

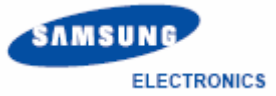

5. Seleccione la ruta en la que desea instalar el software. Presione "Next".

6. En la siguiente pantalla presione "Next".

| InstallShield Wizard                                                                                                    | × |
|----------------------------------------------------------------------------------------------------|---|
| Choose Destination Location                                                                                                    |   |
| Select folder where Setup will install files.                                                                                                    |   |
| Setup will install PCLinkLE in the following folder.                                                                                                    |   |
| To install to this folder, click Next. To install to a different folder, click Browse and select<br>another folder.                                                                                                    |   |
|                                                                                                    |   |
| 🗆 Destination Folder                                                                                                    |   |
| C:\SAMSUNG\PCLinkLE Browse                                                                                                    |   |
|                                                                                                    |   |
| InstallShield                                                                                                    |   |
| < Back Next Cancel                                                                                                    |   |
|                                                                                                    |   |
|                                                                                                    |   |
|                                                                                                    |   |
| InstallShield Wizard                                                                                                    | × |
| InstallShield Wizard<br>Start Copying Files                                                                                                    | × |
| InstallShield Wizard<br>Start Copying Files<br>Review settings before copying files.                                                                                                    | × |
| InstallShield Wizard Start Copying Files Review settings before copying files. Setup has enough information to start copying the program files. If you want to review or change any settings, click Back. If you are satisfied with the settings, click Next to begin copying files.                                               | × |
| InstallShield Wizard<br>Start Copying Files<br>Review settings before copying files.<br>Setup has enough information to start copying the program files. If you want to review or<br>change any settings, click Back. If you are satisfied with the settings, click Next to begin<br>copying files.                                | × |
| InstallShield Wizard         Start Copying Files         Review settings before copying files.         Setup has enough information to start copying the program files. If you want to review or change any settings, click Back. If you are satisfied with the settings, click Next to begin copying files.                       | × |
| InstallShield Wizard         Start Copying Files         Review settings before copying files.         Setup has enough information to start copying the program files. If you want to review or change any settings, click Back. If you are satisfied with the settings, click Next to begin copying files.                       | × |
| InstallShield Wizard         Start Copying Files         Review settings before copying files.         Setup has enough information to start copying the program files. If you want to review or change any settings, click Back. If you are satisfied with the settings, click Next to begin copying files.                       | × |
| InstallShield Wizard           Start Copying Files           Review settings before copying files.           Setup has enough information to start copying the program files. If you want to review or change any settings, click Back. If you are satisfied with the settings, click Next to begin copying files.                 | × |
| InstallShield Wizard         Start Copying Files         Review settings before copying files.         Setup has enough information to start copying the program files. If you want to review or change any settings, click Back. If you are satisfied with the settings, click Next to begin copying files.                       | × |
| InstallShield Wizard         Start Copying Files         Review settings before copying files.         Setup has enough information to start copying the program files. If you want to review or change any settings, click Back. If you are satisfied with the settings, click Next to begin copying files.                       | × |
| InstallShield Wizard         Start Copying Files         Review settings before copying files.         Setup has enough information to start copying the program files. If you want to review or change any settings, click Back. If you are satisfied with the settings, click Next to begin copying files.         InstallShield | × |

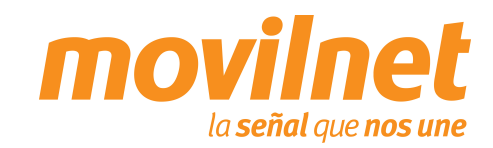

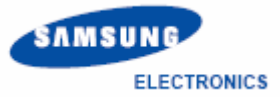

Comenzara el proceso de Instalación
 Por favor espere que termine (100 %).

8. En la siguiente pantalla Pulse Finish.

| InstallShield Wizard                                   | ×      |
|--------------------------------------------------------|--------|
| Setup Status                                           |        |
| PCLinkLE Setup is performing the requested operations. |        |
| Installing:                                            |        |
| 1%                                                     |        |
|                                                        |        |
| Installomeld -                                         | Cancel |

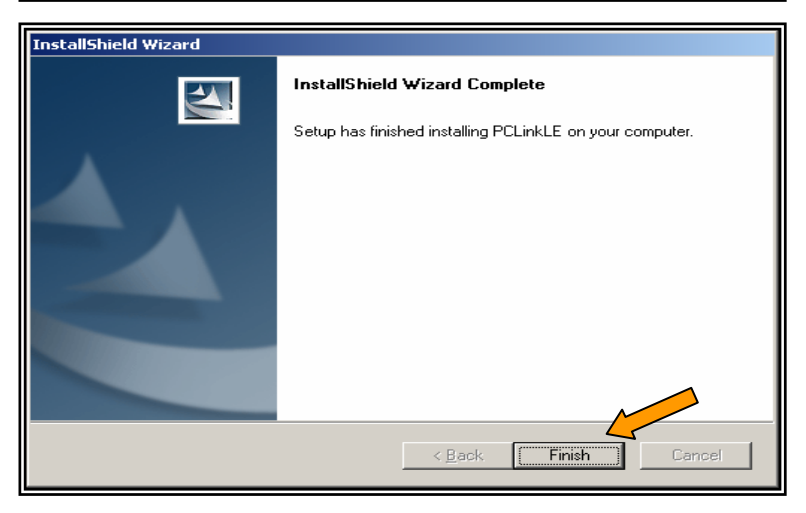

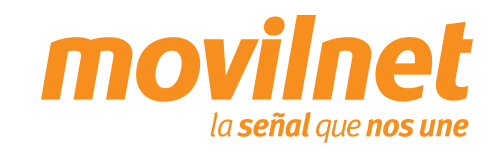

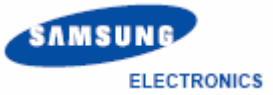

# INSTALACIÓN DE CONTROLADORES USB

 Ejecute el Setup.exe de los driver que vienen en el CD del cable (Samsung USB Driver (MCCI 4.24)).

2. Espere que se cargue el Wizard de instalación.

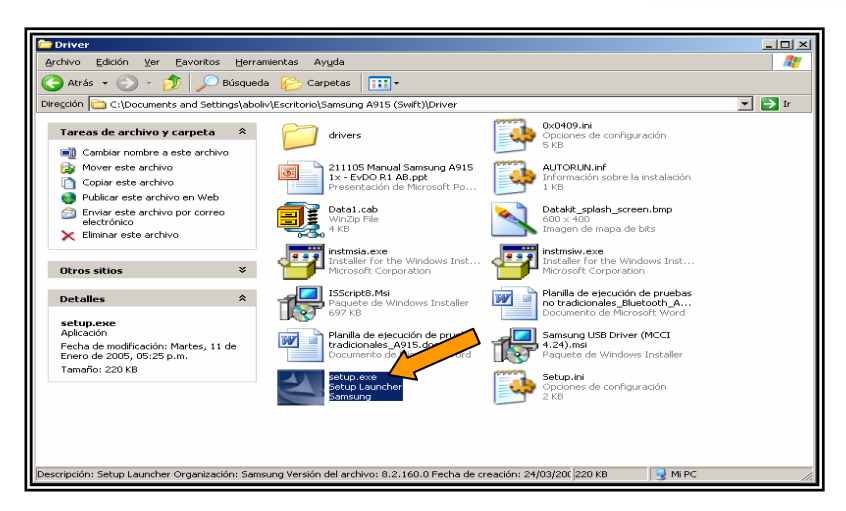

# InstallShield Wizard Samsung USB Driver (MCCI 4.24) Setup is preparing the InstallShield Wizard, which will guide you through the program setup process. Please wait. Configuring Windows Installer Cancel

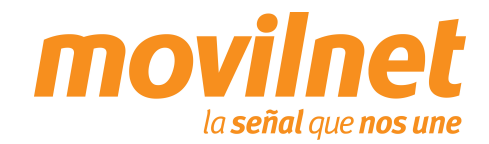

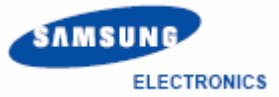

# INSTALACIÓN DE CONTROLADORES USB

3. Se le presentara una pantalla de advertencia, por favor pulse "Next".

4. Se le presentara la licencia. Acéptela pulsando "Yes".

| Samsung USB Driver (MCCI 4.24 | )                                                                                                    | × |
|-------------------------------|----------------------------------------------------------------------------------------------------|---|
| Ro                            | The current OS is Windows XP !!                                                                                                    |   |
| 10 MCR                        | Now! The Program will install Windows XP Driver                                                                                                    |   |
| ABC 5 JKI                     | NOTE:<br>BEFORE PROCEDING TO THE INSTALLATION<br>PROCESS, ENSURE THAT THE USB CABLE OF YOUR<br>SAMSUNG HANDSET IS NOT YET CONNECTED TO<br>YOUR COMPUTER. |   |
|                               | < Back Cancel                                                                                                    |   |
|                               |                                                                                                    |   |

| Samsung USB Driver (MCCI 4.24)                                                                                                    | × |
|----------------------------------------------------------------------------------------------------|---|
| License Agreement Please read the following license agreement carefully.                                                                                                    |   |
| Press the PAGE DOWN key to see the rest of the agreement.                                                                                                    |   |
| LICENSE AGREEMENT<br>THIS IS A LICENSE AGREEMENT ("AGREEMENT") BETWEEN SAMSUNG<br>TELECOMMUNICATIONS AMERICA, L.P. ("SAMSUNG") AND YOU ("USER").<br>PLEASE READ CAREFULLY.<br>SAMSUNG AGREES TO GRANT TO USER A LICENSE ("LICENSE") TO USE THE<br>USB DRIVER INSTALLATION SOFTWARE AND THE DRIVERS ("SOFTWARE")<br>ACCORDING TO THIS AGREEMENT. PROVIDED, HOWEVER, USER MUST ACCEPT<br>ALL TERMS IN THIS AGREEMENT. BY USING THE SOFTWARE, USER |   |
| Do you accept all the terms of the preceding License Agreement? If you choose No, the setup will close. To install Samsung USB Driver (MCCI 4.24), you must accept this agreement. InstallShield < <u><u>Rack</u> <u>Yes</u> <u>No</u></u>                                                                                                    |   |

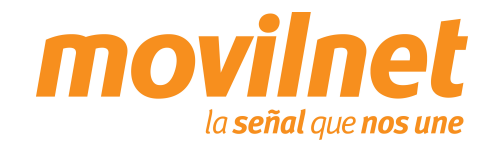

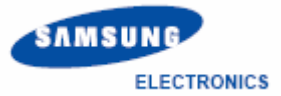

# INSTALACIÓN DE CONTROLADORES USB

 Se presentara una pantalla de proceso de instalación, por favor espere.

Se presentara una pantalla de instalación completada.
 Pulse "Next".

| Samsung USB Driver (MCCI 4.24)                                               | ×      |
|------------------------------------------------------------------------------|--------|
| Setup Status                                                                 | No.    |
| Samsung USB Driver (MCCI 4.24) Setup is performing the requested operations. |        |
| Removing backup files                                                        |        |
|                                                                              |        |
|                                                                              |        |
|                                                                              |        |
| InstallShield                                                                |        |
|                                                                              | Cancel |

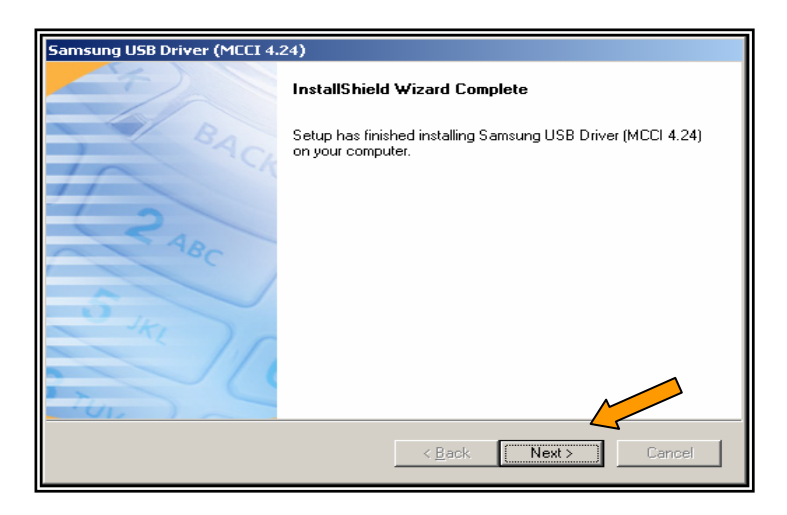

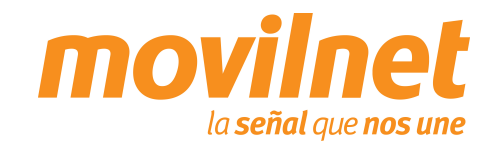

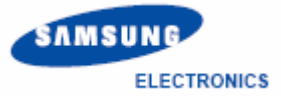

# INSTALACIÓN DE CONTROLADORES USB

7. Se le presentara una pantalla pidiéndole reiniciar el equipo, por favor cierre todas las aplicaciones que tenga abierta seleccione "Yes, I want to restart my computer now" y pulse "Finish".

| Samsung USB Driver (MCCI 4. | 24)                                                                                                    |
|-----------------------------|----------------------------------------------------------------------------------------------------|
| (F)                         |                                                                                                    |
|                             | Samsung USB Driver (MCCI 4.24) Completed<br>Replacement of Existing Drivers.                                                                                                    |
| SACK                        | The Previously Installed Drivers already unistalled from your PC<br>and Driver 4.24 is installed on your PC. Please reboot your PC,<br>or you can choose 'later' to close running windows applications<br>and then rebots C. |
| ABC                         | Yes, I want to restart my computer now.                                                                                                    |
|                             | O No, I will restart my computer later.                                                                                                    |
| 1417                        | Remove any disks from their drives, and then click Finish to<br>complete setup.                                                                                                    |
|                             |                                                                                                    |
|                             | < <u>B</u> ack Finish Cancel                                                                                                    |

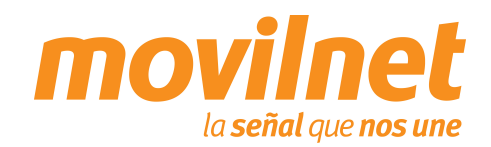

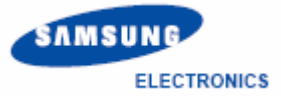

# INSTALACIÓN DE CONTROLADORES USB

- Conecte el teléfono al cable USB y conecte el cable a su PC. Le aparcera un mensaje de nuevo Hardware encontrado, por favor espere.
- 9. Espere hasta que aparezca el Mensaje. Su nuevo Hardware esta instalado y listo para usarse.

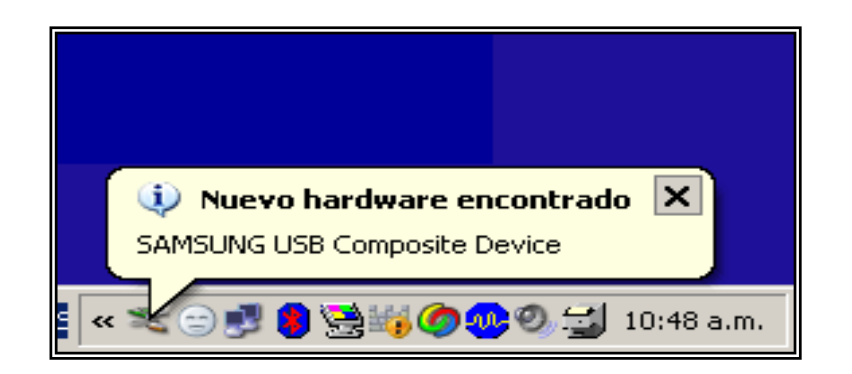

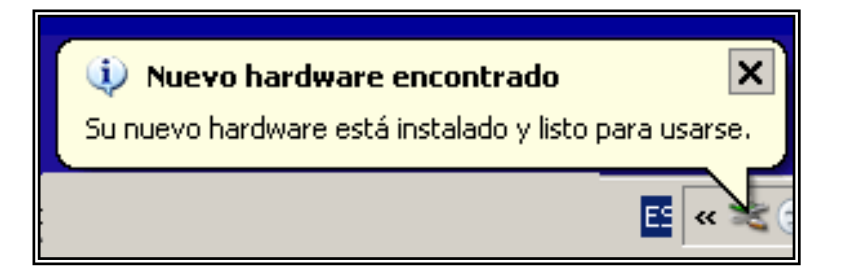

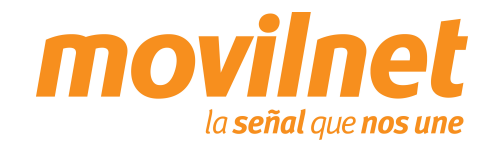

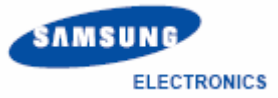

### INSTALACIÓN DE CONTROLADORES PARA EL MÓDEM

- 10. Para verificar que la instalación del controlador fue correcta, siga los siguientes pasos:
- Diríjase al panel de control / Sistema / Pestaña de Hardware / Administrador de dispositivos / Modems. Cerciórese que se encuentre instalado
   "Samsung CDMA Módem", con el botón derecho del Mouse haga clic en "Propiedades".

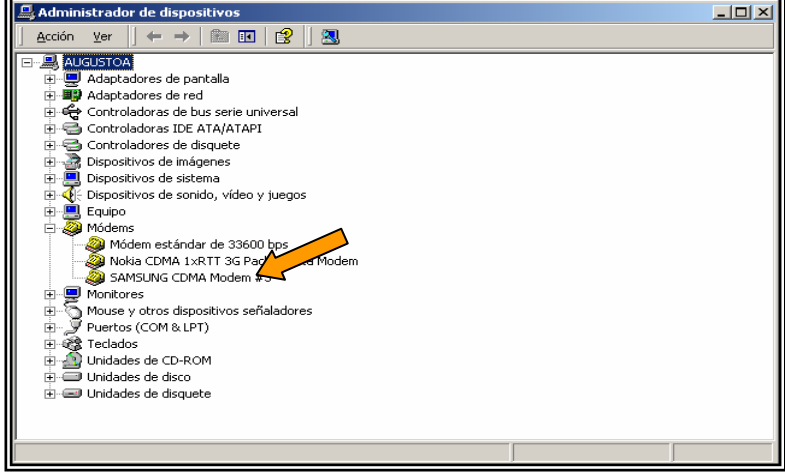

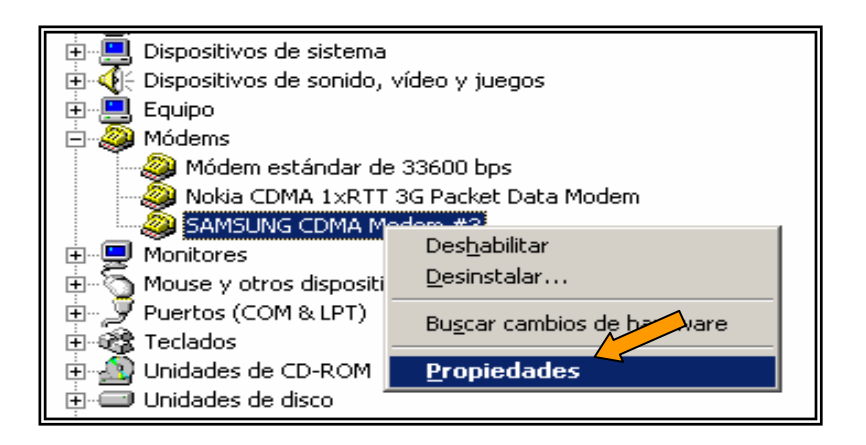

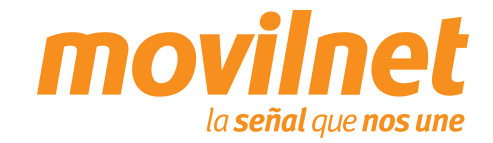

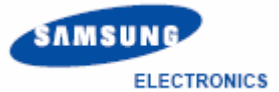

### INSTALACIÓN DE CONTROLADORES PARA EL MÓDEM

- 11. En la pantalla de Samsung CDMA Módem, seleccione la pestaña "Módem" tome nota del puerto COM asignado, verifique que la velocidad máxima del puerto sea: 115.200 kbps.
- Seleccione la pestaña "Diagnóstico" y haga clic en "Consultar Módem" para verificar la comunicación con el mismo, si hay respuesta la instalación esta correcta, por último haga clic en "Aceptar".
- En caso contrario revise cada paso de esta sección y trate de nuevo.

| Controlado       Administración de energía         General       Módem         Puerto:       COM5         Volumen de altavoz       Desactivado         Desactivado       Alto         Velocidad máxima del puert       115200         Control de marcado       Esperar el tono de marcado antes de marcar         Modem       Desactivado         Velocidad máxima del puert       Control de marcado         Control de marcado       Control de marcado         Mercado       Control de marcado         Mercado       Control de marcado         Mercado       Control de marcado         Mercado       Control de marcado         Mercado       Control de marcado         Mercado       Control de marcado         Mercado       Desperar el tono de marcado antes de marcar         Controlador       Destalles         Información de módem       Diagnóstico         Información de módem       Diagnóstico         Información de módem       Mercado |
|----------------------------------------------------------------------------------------------------|
| Controlado       Administración de energía         General       Módem         Puerto:       COM5         Volumen de altavoz       Desactivado         Desactivado       Alto         Velocidad máxima del puert       115200         Control de marcado       Image: Sperar el tono de marcado antes de marcar         Control de marcado       Aceptar         Cancelar       Aceptar         Controlador       Detalles         Controlador       Detalles         Información de módem       Diagnóstico         Información de módem       Valor                                                                                                    |
| Puerto:       COM5         Volumen de altavoz       Desactivado         Desactivado       Alto         Velocidad máxima del puer       115200         115200       Instructura         Control de marcado       Esperar el tono de marcado antes de marcar         Image: Control de marcado       Aceptar         Cancelar       Aceptar         Controlador       Detalles         Información de módem       Diagnóstico         Información de módem       Valor                                                                                                    |
| Puerte:       CUM5         Volgmen de altavoz       Desactivado         Desactivado       Alto         Velocidad máxima del puer       Alto         Velocidad máxima del puer       115200         Control de marcado       Image: Control de marcado         Image: Control de marcado       Image: Control de marcado         Acceptar       Cancelar         Propiedades de SAMSUNG CDMA Modern #2       2 ×         Controlador       Detalles         Información de módem       Diagnóstico         Información de módem       Valor                                                                                                    |
| Volumen de altavoz         Desactivado         Velocidad máxima del puer         115200         Control de marcado         © Esperar el tono de marcado antes de marcar         Aceptar       Cancelar         Aceptar       Cancelar         Controlador       Detalles         Controlador       Detalles         Información de módem         Información de módem         Controlador         Valor                                                                                                    |
| Desactivado                                                                                                    |
| Velocidad máxima del puer         115200         Control de marcado         © Esperar el tono de marcado antes de marcar         Aceptar       Cancelar         Propiedades de SAMISUNG CDMA Modem #2       2 ×         Controlador       Detalles         Información de módem       Diagnóstico         Información de módem       Valor                                                                                                    |
| Control de marcado<br>Esperar el tono de marcado antes de marcar<br>Aceptar Cancelar<br>Propiedades de SAMSUNG CDMA Modem #2<br>Controlador Detalles<br>Información de módem<br>Información de módem                                                                                                    |
|                                                                                                    |
| Aceptar     Cancelar       Propiedades de SAMSUNG CDMA Modem #2     ? ×       Controlador     Detalles       General     Módem       Información de módem       Información de módem       Valor                                                                                                    |
| Aceptar Cancelar           Propiedades de SAMSUNG CDMA Modem #2         ? ×           Controlador         Detalles         diministración de energía           General         Módem         Diagnóstico         Opciones avanzadas           Información de módem         Valor         Valor         Controlador                                                                                                    |
| Propiedades de SAMSUNG CDMA Modem #2<br>Controlador Detalles General Módem Diagnóstico Opciones avanzadas<br>Información de módem                                                                                                    |
| Propiedades de SAMSUNG CDMA Modem #2                                                                                                    |
| Propiedades de SAMSUNG CDMA Modem #2                                                                                                    |
| Controlador Detalles Controlador Detalles Controlador Diagnóstico Opciones avanzadas                                                                                                    |
| General Módem Diagnóstico Opciones avanzadas                                                                                                    |
| Información de módem                                                                                                    |
| Campo Valor                                                                                                    |
| d de berdwere USBVid 04e92Pid 55402Pay 00002Mi                                                                                                    |
|                                                                                                    |
|                                                                                                    |
|                                                                                                    |
| Comando Respuesta                                                                                                    |
| ATQ0V1E0 Éxito                                                                                                    |
| AT+FCLASS=? 0.2.0                                                                                                    |
|                                                                                                    |
| Constitution                                                                                                    |
|                                                                                                    |
| Inicio de sesión                                                                                                    |
| I_Anexar aj registro Ver registro                                                                                                    |
|                                                                                                    |
|                                                                                                    |

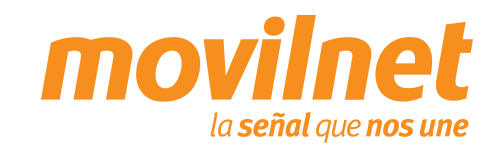

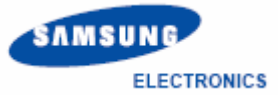

### CONECTÁNDOSE VÍA USB

- Después de instalar el controlador USB, se debe configurar una sesión Dial Up para acceder Internet, siga los siguientes pasos:
- Haga clic en Inicio, luego en Configuración, después en Panel de Control.
- 2. Haga clik en "Conexiones de Red ".

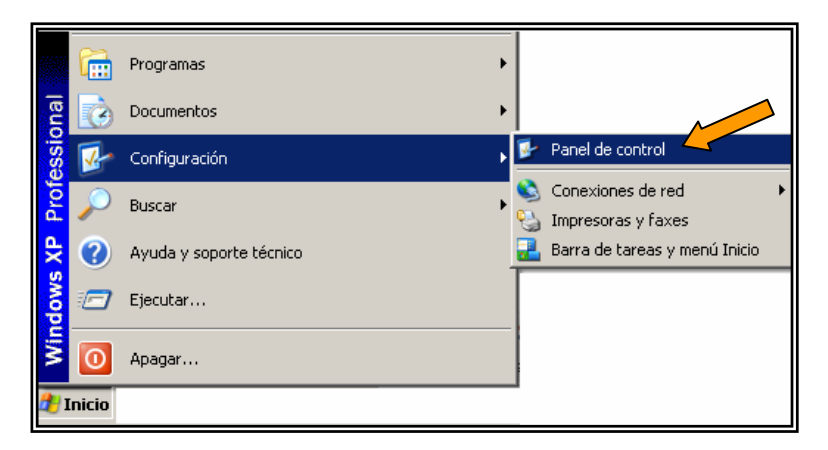

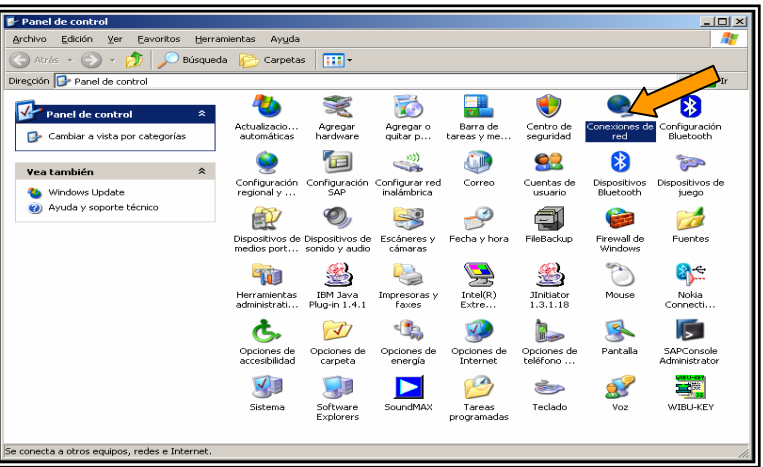

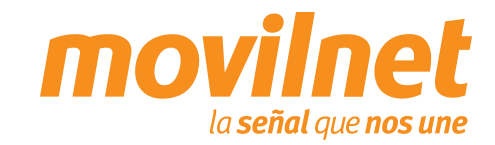

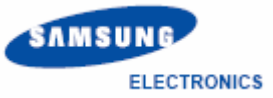

**CONECTÁNDOSE VÍA USB** 

 Haga click seleccione la opcion "Crear una Conexión Nueva".

4 Se presentara el asistente para la nueva conexión. Seleccione "Siguiente".

| S Conexiones de red                             |                                                                                                    |      |
|-------------------------------------------------|----------------------------------------------------------------------------------------------------|------|
| Archivo Edición Ver Eavoritos                   | Herramientas Opciones avangadas Ayuda                                                                                                    |      |
| 😋 Atrás 👻 🕤 👻 Ď 🔎 Bú                            | isqueda 😥 Carpetas 🔛 🕶                                                                                                    |      |
| Dirección 👟 Conexiones de red                   |                                                                                                    | 🔁 Ir |
| Tareas de red                                   | Acceso telefónico                                                                                                    |      |
| 🔄 Crear una conexión nueva                      | AxessD2 Samsung-i550<br>Desconectado Desconectado                                                                                                    |      |
| Cambiar configuración de<br>Firewall de Windows | Módem estándar de 33600 bps                                                                                                    |      |
|                                                 | Desconectado                                                                                                    |      |
| Vea también                                     | Modem estàndar de 33600 bps                                                                                                    |      |
| Solucionador de problemas de<br>red             | LAN o Internet de alta velocidad                                                                                                    |      |
| Otros sitios                                    | Conexido de área local     Conectado     Conectado |      |
| 📴 Panel de control                              |                                                                                                    |      |
| 🧐 Mis sitios de red                             |                                                                                                    |      |
| Mis documentos Mi PC                            |                                                                                                    |      |
| Detalles                                        | *                                                                                                    |      |
| Conexiones de red<br>Carpeta del sistema        |                                                                                                    |      |
|                                                 |                                                                                                    |      |
|                                                 |                                                                                                    |      |
| 4 objetos                                       |                                                                                                    | 1.   |
|                                                 |                                                                                                    |      |
|                                                 |                                                                                                    | _    |
| Asistente para conexi                           | ón nueva                                                                                                    |      |

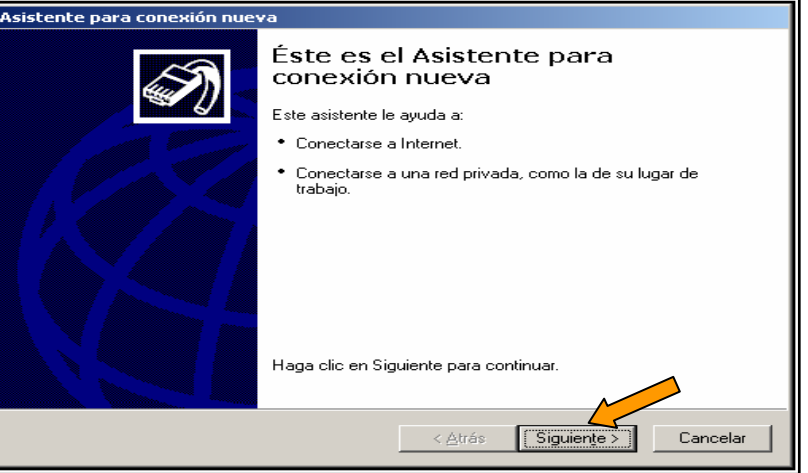

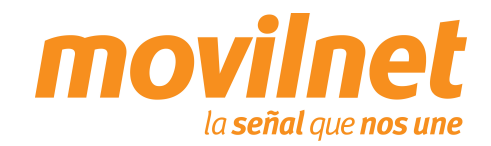

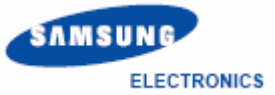

### **CONECTÁNDOSE VÍA USB**

 Seleccione la opción "Tengo acceso a Internet por medio de una línea telefónica y un módem" y presione "Siguiente".

 Seleccione "Establecer mi conexión manualmente y pulse "Siguiente".

| Asistente para conexión nueva                                                                                                    |                             |
|----------------------------------------------------------------------------------------------------|-----------------------------|
| Tipo de conexión de red<br>¿Qué desea hacer?                                                                                                    | S)                          |
| <ul> <li>Conectarse a Internet<br/>Conectarse a Internet<br/>Conectarse a Internet para poder examinar el Web y leer correo electrónic</li> <li>Conectarse a una red de mi lugar de trabajo<br/>Conectarse a una red de negocios (usando acceso telefónico o red<br/>privada virtual) para que pueda trabajar desde casa, oficina de campo u<br/>otra ubicación.</li> <li>Configurar una conexión avanzada<br/>Conectarse a otro equipo directamente utilizando su puerto serie, paralelo<br/>infrarrojos, o configurar este equipo para que otros equipos puedan coner<br/>a él.</li> </ul>   | ico.<br>o o de<br>ictarse   |
| < <u>A</u> trás Siguiente >                                                                                                    | Cancelar                    |
|                                                                                                    |                             |
|                                                                                                    |                             |
| Asistente para conexión nueva<br>Preparándose<br>Este asistente está preparando la instalación de su conexión a Internet.                                                                                                    | Ð                           |
| Asistente para conexión nueva<br>Preparándose<br>Este asistente está preparando la instalación de su conexión a Internet.<br>¿Cómo desea conectar a Internet?<br>Elegir de unavere proyectores de servicios Internet (ISI<br>Establecer mi conexión manualmente)<br>Para realizar una conexión de acceso telefónico, necesita un nombre de<br>cuenta, una contraseña y un número de teléfono para su proveedor de<br>servicios Internet. Para la configuración de una cuenta de banda anche<br>necesitará un número de teléfono.<br>Usar el CD que tengo de un proveedor de servicios Internet | P)<br>e<br>a, no<br>t (ISP) |

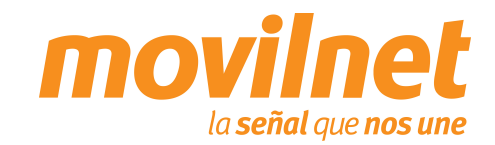

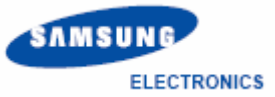

### **CONECTÁNDOSE VÍA USB**

 Seleccione la opción "Conectarse usando un MODEM de acceso telefónico" y pulse "Siguiente".

 Solicitara el nombre de la conexión puede colocar Samsumg A915. Luego pulse "Siguiente".

| Asistente para conexión nueva                                                                                                    |
|----------------------------------------------------------------------------------------------------|
| Conexión de Internet<br>¿Cómo desearonectar a Internet?                                                                                                    |
| © Conectarse usando un módem de acceso telefónico                                                                                                    |
| Este tipo de conexión usa un módem y una línea telefónica regular ISDN (Red digital<br>de servicios integrados, RDSI).                                                                      |
| Conectarse usando una conexión de banda ancha que necesita un<br>nombre de usuario y una contraseña                                                                                         |
| Esta es una conexión de alta velocidad que usa tanto un módem ADSL como por<br>cable. ELISP puede referiise a este tipo de conexión como de protocolo punto a<br>punto en Ethernet (PPPOE). |
| Conectarse usando una conexión de banda ancha que está siempre activa                                                                                                    |
| Esta es una conexión de alta velocidad que usa tanto un módem por cable, ADSL o<br>LAN. Está siempre activa y no necesita iniciar sesión.                                                   |
|                                                                                                    |
| < <u>A</u> trás Siguiente > Cancelar                                                                                                    |
|                                                                                                    |

| Asistente para conexión nueva                                                                                  |
|----------------------------------------------------------------------------------------------------|
| Nombre de conexión<br>¿Cuál es el nombre del servicio que le proporciona conexión a Internet?                  |
| Escriba el nombre de su purpeedor de servicios Internet (ISP) en el cuadro siguiente.<br><u>N</u> ombre de ISP |
| Samsung A915                                                                                                   |
| El nombre que escriba aquí será el de la conexión que está creando.                                            |
| < <u>A</u> trás Siguien <u>t</u> e > Cancelar                                                                  |

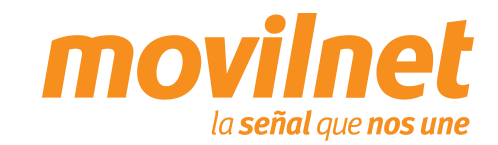

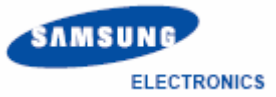

**CONECTÁNDOSE VÍA USB** 

 Se le solicitara el N° telefónico a discar, escriba #777 y pulse "Siguiente".

10. En la siguiente pantalla seleccione la opción "El uso de cualquier persona" y pulse "Siguiente".

| Asistente para conexión nueva                                                                                                    |  |  |
|----------------------------------------------------------------------------------------------------|--|--|
| Número de teléfono que desea marcar<br>¿Cuál es el número de su proveedor de servicios Internet?                                                                                                    |  |  |
| Escriba el número televico a continuación.<br><u>N</u> úmero<br>#777                                                                                                    |  |  |
| Es posible que necesite incluir un ''1'', el código de área o ambos. Si no está<br>seguro de que necesita números adicionales, marque el número sin más. Si el<br>módem emite un sonido, el número que ha marcado es el correcto. |  |  |
|                                                                                                    |  |  |
| < <u>A</u> trás Siguien <u>t</u> e > Cancelar                                                                                                    |  |  |
|                                                                                                    |  |  |
| Asistente para conexión nueva<br>Disponibilidad de conexión<br>Puede hacer que la nueva conexión esté disponible para todos los usuarios o<br>restingirla para su uso exclusivo.                                                  |  |  |
| Una conexión que se haya creado para su uso exclusivo se guardará en su cuenta de<br>usuario y no estará disponible a menos que haya iniciado la sesión.                                                                          |  |  |
| Crear esta conexión para:                                                                                                    |  |  |
| El uso de cualquier persona                                                                                                    |  |  |
| © Solo para <u>m</u> i uso                                                                                                    |  |  |
|                                                                                                    |  |  |
|                                                                                                    |  |  |
|                                                                                                    |  |  |
| < <u>Atrás</u> Siguien <u>t</u> e > Cancelar                                                                                                    |  |  |

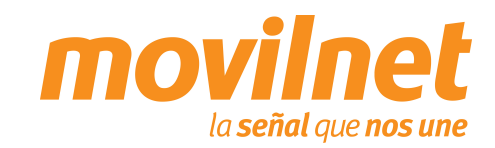

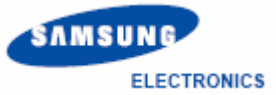

### **CONECTÁNDOSE VÍA USB**

- 11. Complete los siguientes datoslos siguientes datos:
  - Ingrese en "Nombre se usuario" su n° telefónico seguido del @cantv.net (Ejemplo: 1234567@cantv.net).
  - □ Ingrese el password provisto por Movilnet.
  - Repita el password provisto por Movilnet y pulse
     "Siguiente".
- 12. Seleccione la opción "Agregar en mi escritorio un acceso directo a esta conexión" y pulse "Finalizar".

| Asistente para conexión                                                                                                    | nueva                                                                                     |  |  |
|----------------------------------------------------------------------------------------------------|-------------------------------------------------------------------------------------------|--|--|
| Información de cuen<br>Necesitará un nomb<br>de Internet.                                                                                                    | ta de Internet<br>re de cuenta y una contraseña para suscribirse a una cuenta             |  |  |
| Escriba un nombre de cuenta ISP y contraseña, a continuación escriba esta información y<br>almacénela en un lugar seguro. (Si ha olvidado un nombre de cuenta existente o contraseña,<br>póngase en contacto con con su proveedor de servicios Internet (ISP)). |                                                                                           |  |  |
| Nombre de <u>u</u> suario:                                                                                                    | 1234567@cantv.net                                                                         |  |  |
| <u>C</u> ontraseña:                                                                                                    | •••••                                                                                     |  |  |
| C <u>o</u> nfirmar contraseña:                                                                                                    | •••••                                                                                     |  |  |
| Usar el nombre de<br>conecte a Internet                                                                                                    | usuario y contraseña siguientes siempre que un usuario cualquiera se<br>desde este equipo |  |  |
| 💌 <u>E</u> stablecer esta co                                                                                                    | nexión a Internet como predeterminada                                                     |  |  |
|                                                                                                    |                                                                                           |  |  |
|                                                                                                    | < <u>A</u> trás Siguien <u>t</u> e > Cancelar                                             |  |  |

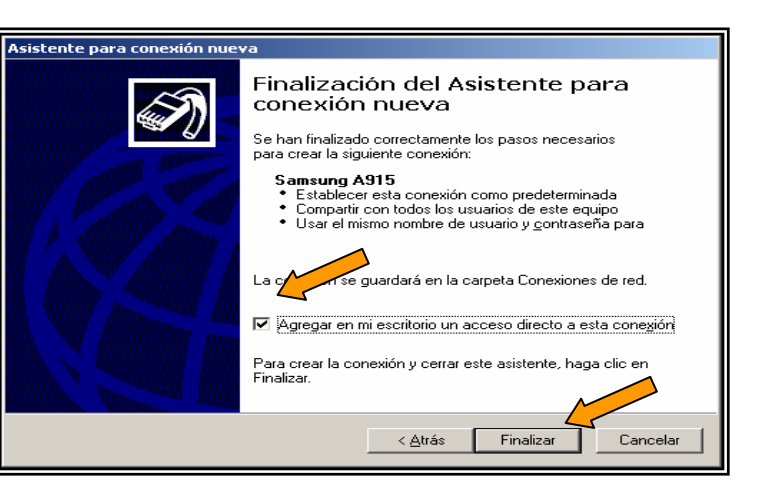

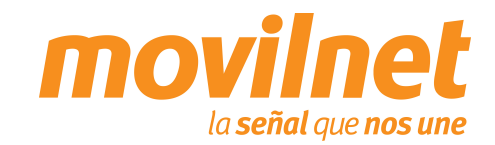

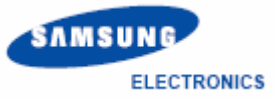

### **CONECTÁNDOSE VÍA USB**

 Se le presentara la pantalla de conexión pulse el botón "Propiedades" .

14. Escoja el MODEM Samsung y luego pulse el botón"Configurar".

| Conectarse a Samsung A915                                                                                                    | <u>?</u> ×    |
|----------------------------------------------------------------------------------------------------|---------------|
|                                                                                                    |               |
| Nombre de <b>1234557@cantv.net</b><br>usuario:<br>Co <u>n</u> traseña: <i>[Para cambiar la contraseña guardada, hag</i>                                                                                                    | te c          |
| <ul> <li>Guardar este nombre de usuario y contraseña para los siguientes usuarios:</li> <li><u>S</u>ólo yo</li> <li><u>C</u>ualquiera que use este equipo</li> </ul>                                                                                                    |               |
| Marcar: #777                                                                                                    | •             |
| Marcar Cancelar Propiedades Ayud                                                                                                    | la            |
|                                                                                                    |               |
|                                                                                                    | 21 21         |
| Samsung A915 Propiedades General Opciones Seguridad Funciones de red Opciones avar Conectar ysando:  Seguridad and a 33600 bps (COM2)  Módem - SAMSUNG COMA Modem #2 (COM17)                                                                                                    | ?×<br>nzadas  |
| Samsung A915 Propiedades  General Opciones Seguridad Funciones de red Opciones avar Conectar usando:  Módem - Módem estándar de 33600 bps (COM2)  Módem - SAMSUNG COMA Modem #2 (COM17)  Todos los dispositivos Jlaman a los mismos números Número de teléfono                                                                                                    | ?×<br>nzadas  |
| Samsung A915 Propiedades  General Opciones Seguridad Funciones de red Opciones avar Conectar <u>u</u> sando:  Módem - Módem estándar de 33600 bps (COM2)  Módem - SAMSUNG CDMA Modem #2 (COM17)  Todos los dispositivos Jlaman a los mismos números Número de teléfono: Código de área: Número de teléfono: #777 Alternativos                                                                                                    | ? ×           |
| Samsung A915 Propiedades  General Opciones Seguridad Funciones de red Opciones avar Conectar usando:  Módem - Módem estándar de 33600 bps (COM2)  Módem - SAMSUNG CDMA Modem #2 (COM17)  Todos los dispositivos llaman a los mismos números  Número de teléfono  Código de área: Número de teléfono:  #777 Alternativos  Código de país o región:                                                                                                    | ? ×           |
| Samsung A91.5 Propiedades<br>General Opciones Seguridad Funciones de red Opciones avar<br>Conectar usando:<br>Módem - Módem estándar de 33600 bps (COM2)<br>Módem - SAMSUNG COMA Modem #2 (COM17)<br>Todos los dispositivos llaman a los<br>mismos números<br>Número de teléfono:<br>Código de área: Número de teléfono:<br>Código de área: Número de teléfono:<br>Ugar reglas de marcado<br>Reglas de marcado<br>Mostrar icono en gl área de notificación al conectarse | ? ×<br>nzadas |

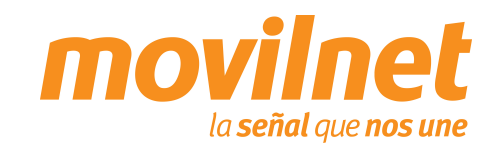

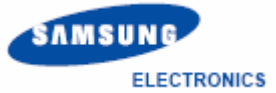

### **CONECTÁNDOSE VÍA USB**

- 15. En la siguiente pantalla de configuración del Modem, verifique los siguientes puntos:
  - El módem a utilizar debe ser "SAMSUNG CDMA Modem #2 COM..."
  - U Velocidad máxima 115.200 bps.
  - Habilite todas las opciones de "Características de hardware".
  - Habilite el altavoz del Modem
  - Presione "Aceptar".
- 16. En TCP/IP seleccione el Botón de Propiedades.

| Configuración del módem                  | ×I |
|------------------------------------------|----|
| SAMSUNG CDMA Modem #2 (COM17)            |    |
| Velocidad máxima (bps): 115200           |    |
| Protocolo de módem                       |    |
| Características de hardware              |    |
| Habilitar control de flujo por hardware  |    |
| Habilitar control de errores en el módem |    |
| ✓ Habilitar la compresión del módem      |    |
| Mostrar ve <u>n</u> tana de terminal     |    |
| Habilitar el altavoz del módem           |    |

| 🛌 Samsung A915 Propiedades                                                                                                    | <u>? ×</u> |
|----------------------------------------------------------------------------------------------------|------------|
| General   Opciones   Seguridad   Funciones de red   Opciones avana                                                                                                    | zadas      |
| <u>T</u> ipo de servidor de acceso telefónico al que estoy llamando:                                                                                                    |            |
| PPP: Windows 95/98/NT4/2000, Internet                                                                                                    |            |
| Configuración<br>Esta conexión utiliza los siguientes elementos:                                                                                                    | <u>ا</u> د |
| Protocolo Internet (TCP/IP)     Programador de paquetes QoS     Compartir impresoras y archivos para redes Microsoft     Cliente para redes Microsoft     Instalar     Desinstalar     Propiedades      Descripción     Protocolo TCP/IP. El protocolo de red de área extensa     predeterminado que permite la comunicación entre varias     redes conectadas entre sí. |            |
| Can                                                                                                    | celar      |

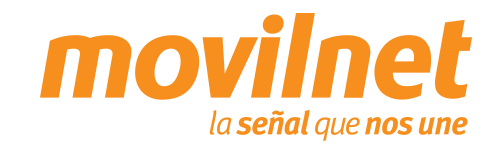

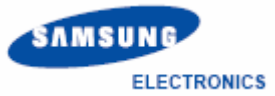

### **CONECTÁNDOSE VÍA USB**

- 17. Seleccione las siguientes opciones:
  - Obtener una dirección IP Automáticamente
  - Obtener la dirección del servidor DNS automáticamente.
  - Pulse el Botón de opciones avanzadas
- En la siguiente pantalla deshabilite la opción "Utilizar compresión de encabezado IP". Presione "Aceptar", hasta salir a la pantalla de discado.

| Propiedades de Protocolo Internet (TC                                                                                                    | EP/IP)                                                                                                    |
|----------------------------------------------------------------------------------------------------|----------------------------------------------------------------------------------------------------|
| General                                                                                                    |                                                                                                    |
| Puede hacer que la configuración IP se a<br>es compatible con este recurso. De lo con<br>administrador de la red cuál es la configur<br>© Obtener una dirección IP automátic                                                                                                    | asigne automáticamente si su red<br>intrario, necesito ponsultar con el<br>ración IP aperto a e indicarla.<br>camente                 |
| Dirección IP:                                                                                                    |                                                                                                    |
| Obtener la dirección del servidor DN                                                                                                    | NS automáticamente                                                                                                    |
| Servidor DNS preferido:                                                                                                    |                                                                                                    |
| Servidor DNS alternati <u>v</u> o:                                                                                                    |                                                                                                    |
|                                                                                                    | Opciones <u>a</u> vanzadas                                                                                                    |
|                                                                                                    | Aceptar Cancelar                                                                                                    |
|                                                                                                    |                                                                                                    |
|                                                                                                    |                                                                                                    |
| Configuración avanzada de TCP/IP                                                                                                    | <u>?</u> ×                                                                                                    |
| Configuración avanzada de TCP/IP<br>General DNS WINS<br>Esta casilla de verificación sólo se aplica cu<br>de área local y a una red de acceso telefóni<br>está seleccionada, los datos que no se puec<br>local se retransmiten a la red de acceso telef                                                                                                    | ? ➤<br>Iando está conectado a una red<br>ico al mismo tiempo. Cuando<br>den enviar a través de la red<br>tóńnico.                     |
| Configuración avanzada de TCP/IP<br>General DNS WINS<br>Esta casilla de verificación sólo se aplica cu<br>de área local y a una red de acceso telefóni<br>está seleccionada, los datos que no se pue<br>local se retransmiten a la red de acceso telef<br>Usar la puerta de enlace predeterminada<br>- Vicado PDP                                                                                                    | ? ≍<br>iando está conectado a una red<br>ico al mismo tiempo. Cuando<br>den enviar a través de la red<br>ifónico.<br>a en la red_nota |
| Configuración avanzada de TCP/IP<br>General DNS WINS<br>Esta casilla de verificación sólo se aplica cu<br>de área local y a una red de acceso telefóni<br>está seleccionada, los datos que no se puec<br>local se retransmiten a la red de acceso telef<br>Usar la puerta de enlace predeterminade<br>Vínculo PPP<br>Utilizar gompresión de encabezado IF                                                                                          | ? ×<br>iando está conectado a una red<br>ico al mismo tiempo. Cuando<br>den enviar a través de la red<br>tónico.<br>a en la red nota  |
| Configuración avanzada de TCP/IP         General       DNS       WINS         Esta casilla de verificación sólo se aplica cu<br>de área local y a una red de acceso telefóni<br>está seleccionada, los datos que no se puec<br>local se retransmiten a la red de acceso telefoni<br>esta retransmiten a la red de acceso telefoni<br>Vinculo PPP         Vínculo PPP       Utilizar gompresión de encabezado IF                                    | ₹ ≍<br>tando está conectado a una red<br>ico al mismo tiempo. Cuando<br>den enviar a través de la red<br>tónico.<br>a en la red_nota  |
| Configuración avanzada de TCP/IP         General       DNS       WINS         Esta casilla de verificación sólo se aplica cu<br>de área local y a una red de acceso telefóni<br>está seleccionada, los datos que no se pue<br>local se retransmiten a la red de acceso telei<br>local se retransmiten a la red de acceso telei<br>Vinculo PPP         Vínculo PPP       Utilizar compresión de encabezado IF                                       | 2 ×<br>iando está conectado a una red<br>ico al mismo tiempo. Cuando<br>den enviar a través de la red<br>ifónico.<br>a en la red nota |
| Configuración avanzada de TCP/IP         General       DNS       WINS         Esta casilla de verificación sólo se aplica cu<br>de área local y a una red de acceso telefóni<br>está seleccionada, los datos que no se puec<br>local se retransmiten a la red de acceso telef         ✓       Usar la puerta de enlace predeterminade         ✓       Usar la puerta de enlace predeterminade         ✓       Utilizar gompresión de encabezado IF | 2 ×<br>lando está conectado a una red<br>ico al mismo tiempo. Cuando<br>den enviar a través de la red<br>tónico.<br>a en la red nota  |
| Configuración avanzada de TCP/IP         General       DNS       WINS         Esta casilla de verificación sólo se aplica cu<br>de área local y a una red de acceso telefóni<br>está seleccionada, los datos que no se pue<br>local se retransmiten a la red de acceso telefoni<br>P         Usar la puerta de enlace predeterminada         Vinculo PPP         Il Utilizar compresión de encabezado IF                                           | 2 ×<br>tando está conectado a una red<br>ico al mismo tiempo. Cuando<br>den enviar a través de la red<br>fónico.<br>a en la red nota  |
| Configuración avanzada de TCP/IP         General       DNS       WINS         Esta casilla de verificación sólo se aplica cu<br>de área local y a una red de acceso telefoni<br>está seleccionada, los datos que no se puec<br>local se retransmiten a la red de acceso telef<br>conservente de enlace predetermigada         Vínculo PPP       Utilizar compresión de encabezado IF                                                               | 2 ×<br>iando está conectado a una red<br>ico al mismo tiempo. Cuando<br>den enviar a través de la red<br>ifónico.<br>a en la red nota |

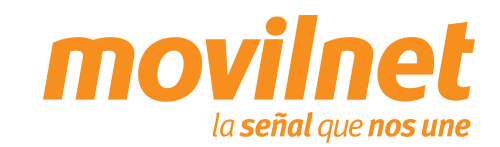

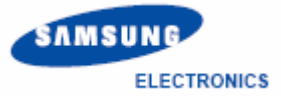

### **CONECTÁNDOSE VÍA USB**

19. Una vez culminada la configuración presione "Marcar".

- Su PC está tratando de conectarse, al terminar de validar usuario y contraseña, aparecerá en la barra de tareas un icono compuesto por dos computadoras, indicando que la conexión activa, a partir de aquí podrá acceder a Internet.
- Si hay errores, entonces revise cada paso de esta sección y trate de nuevo.

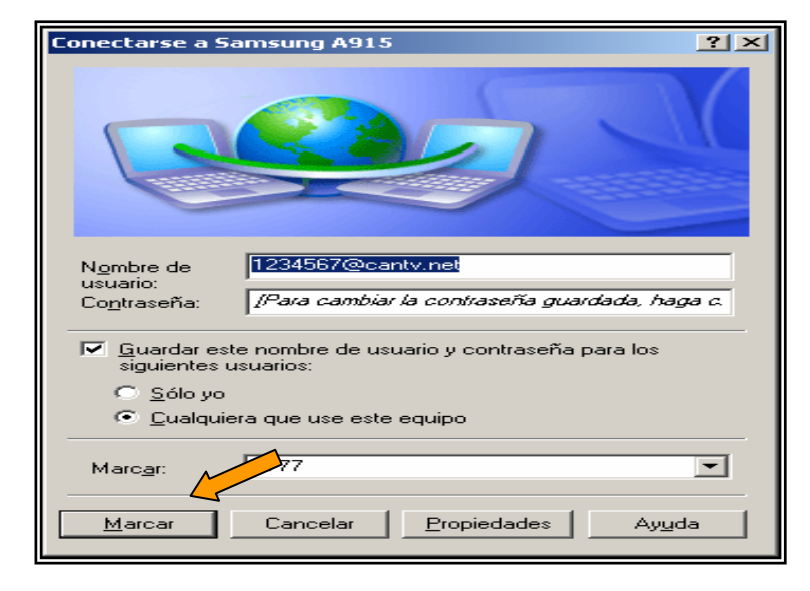

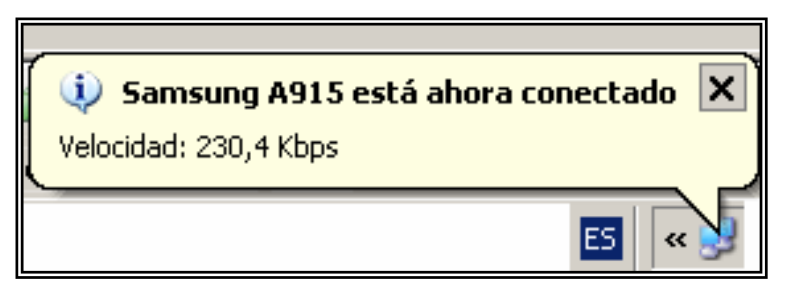

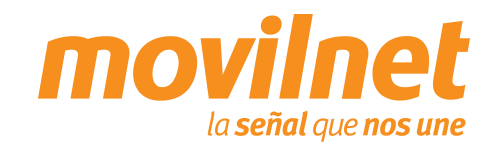

### **PREGUNTAS Y RESPUESTAS FRECUENTES**

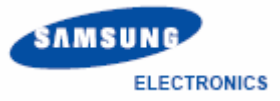

### ¿Dónde se puede adquirir el password para la conexión dial-up?

Llame al \*611, donde le enviarán su clave de conexión a su correo electrónico, vía SMS a su número telefónico y un número alternativo

# ¿Donde se puede adquirir los Controladores para la conexión y configuración del teléfono como MODEM?

Llame al \*611, donde le enviarán a su correo electrónico los Controladores necesarios para la conexión del teléfono como módem. También podrá encontrarlos en el CD que viene acompañado con el cable de datos PCB113UBN

¿Es posible realizar la conexión vía puerto serial?

No, la conexión de datos solo será posible vía USB con el cable PCB113UBN

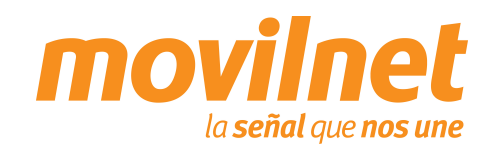

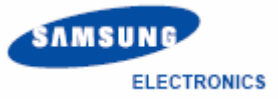

# TROUBLESHOOTING

### Problemas de conexión con el teléfono MODEM.

Cerciórese que el teléfono se encuentre agregado en *Inicio> Configuración> Panel de Control> Opciones de Teléfono y MODEM.* Deberá aparecer **Samsung CDMA MODEM (COMxx).** Asegúrese que se encuentra un puerto COM asignado al MODEM, si aparece **ausente** cheque lo siguiente:

Verifique que el cable del teléfono se encuentre conectado correctamente en ambos extremos. Verifique que el teléfono se encuentra encendido.

### Problemas de desconexión con el MODEM.

Cerciórese en la conexión del Dial-up> Propiedades> Funciones de RED. Solo se encuentre activo (tildado) el Protocolo de Internet (TCP/IP).

Verifique que exista un buen nivel de señal en el teléfono celular.

### Problemas con el Dial-UP.

Cerciórese que se encuentre seleccionado el MODEM Samsung en la conexión de dial-up> Propiedades. Verifique el numero a marcar, el cual deberá ser **#777.** 

### Usuario ó Contraseña incorrecta.

Cheque que en los campo de Usuario del acceso a Dial-up se encuentre de la siguiente forma, (<u>xxxxxx@cantv.net</u>) <u>sunúmerotelefonico@cantv.net</u>, y en el campo de password se encuentre la clave enviada a su número por el personal del \*611.

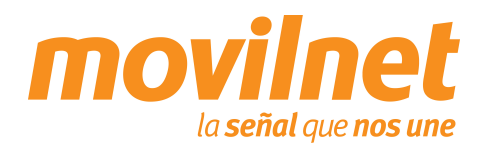

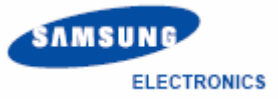

# TROUBLESHOOTING

### Cómo es la facturación de EvDO y 1x.

La facturación de 1x y EvDO es totalmente distinta y se encuentra condicionada a la cobertura existente.

### Cómo se verifica si me encuentro dentro de cobertura EvDO o 1x.

En la parte superior izquierda de la pantalla, al lado de las barras de nivel de señal aparecerá el estatus de acuerdo a la plataforma donde se registre el equipo:

- En caso EvDO aparecerá el icono 3G
- En caso 1x aparecerá el icono 1X

### Cómo agrego un favorito al Browser WAP.

- 1. Ingrese en el navegador WAP
- 2. En el portal WAP ingrese en el link **Ir a URL**.
- 3. Edite el URL e ingrese la página que desea acceder, por ejemplo: http://www.yahoo.com
- 4. Pulse la tecla menú, e ingrese en la opción **Favoritos**.
- 5. Pulse el link Marcar Sitio.
- 6. Coloque el nombre de su preferencia y pulse el botón **Guardar**.

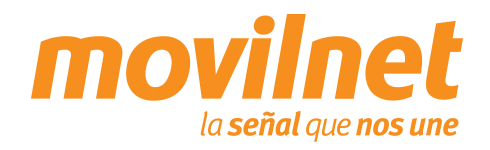